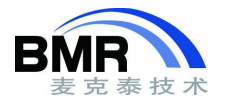

# 在 IAR EWARM 中实现 ST STM32 Checksum 计算

#### 介绍

本文介绍了如何设置 IAR ELF Tool, 让其使用和 ST 公司 STM32 内置硬件 CRC 模块一样的方式来计算 CRC32 校验。

具体的设置方法将取决于你所使用的 IAR EWARM 版本,本文将介绍 EWARM 6.40 及更高版本的 ELF 工具的设置方法。

## IAR ELF 工具设置

在项目名称上单击右键选择"Options.."进入设置,在 Linker->Checksum 标签页进行 CRC32 校验的相关选项设置。

| Category:                                      |                        |                   |              | Factory Setting |
|------------------------------------------------|------------------------|-------------------|--------------|-----------------|
| General Options<br>Security<br>Static Analysis |                        |                   |              |                 |
| Runtime Checking                               | Config Library Inpu    | ut Optimizations  | Advanced     | Output List     |
| C/C++ Compiler<br>Assembler                    | #define Diagnostic     | s Checksum        | Encodings    | Extra Options   |
| Output Converter<br>Custom Build               | 🖂 Fill unused code mer | nory              |              |                 |
| Build Actions                                  | Fill pattern:          | 0xFF              |              |                 |
| Linker                                         | •                      |                   |              |                 |
| Debugger                                       | Start address:         | 0x08000000        | End address: | 0x0803FFF8      |
| Simulator                                      | Generate checks        |                   |              |                 |
| CADI                                           | M Generate checks      |                   |              |                 |
| CMSIS DAP                                      | Checksum size          | 4 bytes ~         | Alignment:   | 4               |
| GDB Server                                     |                        |                   |              |                 |
| 1-jeyJTAGjet                                   | Algorithm:             | CRC32             | ~ 0x11021    |                 |
| TI Stellaris                                   | Result in              | full size         |              |                 |
| Nu-Link                                        |                        |                   | Initial valu | e               |
| PE micro                                       | Complement:            | As is             | ~ OxFFFFFF   | FF              |
| ST-LINK                                        |                        |                   |              |                 |
| Third-Party Driver                             | Bit order:             | MSB first         | ✓ Use as     | input           |
| TI MSP-FET                                     |                        | order within word |              |                 |
| TI XDS                                         |                        | order within word |              |                 |
|                                                | Checksum unit          | size: 32-bit      | ~            |                 |

图-1

校验大小: 4 Bytes

对齐方式: 4

校验算法: CRC32(0x4C11DB7)

补码: 使用默认

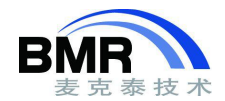

字节顺序: 高位先行

[取消选择]: 在字节内反转字节顺序

校验和初始值: 0xFFFFFFFF

[取消选择]: 使用输入值作为初始值

校验单元大小: 32-bit

#### 示例工程

下面是两个 STM32F10x 的示例工程的下载链接地址。

EWARM 6.40 版 本 https://www.iar.com/contentassets/d8bbf6cb53c44ac39f10798d3c086d67/tn 64424 example project v6.40.zip EWARM 7.80 版本:

https://www.iar.com/contentassets/d8bbf6cb53c44ac39f10798d3c086d67/tn\_64424\_example\_project\_v7.80.zip

## 从示例工程中摘录的源代码

这段源代码显示了如何调用 STM32 内置硬件 CRC32 模块来计算 CRC32 的校验值, 然后将该硬件模块计算的校 验和与 IAR ELF Tool 计算的校验和进行比较。

```
1 #include "stm32f10x crc.h"
2
3 extern uint32 t checksum;
4
5 uint32 t calcCrc32(uint8 t* data, uint32 t len)
6 {
7
   uint32 t* pBuffer = (uint32 t*) data;
8
   uint32 t BufferLength = len/4;
    uint32 t index = 0;
9
10
11
    RCC AHBPeriphClockCmd(RCC AHBPeriph CRC, ENABLE);
12
13
     CRC ResetDR();
14
    for(index = 0; index < BufferLength; index++)</pre>
15
16
17
     CRC->DR = pBuffer[index];
18
     }
19
20
    return CRC->DR;
21 }
22
```

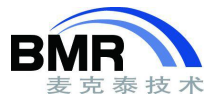

```
23 void main(void)
24 {
25 ...
26
27 uint32_t valCrc32 =
28
   calcCrc32((uint8_t*))0x08000000, 0x040000 - 4);
29
30
   if (valCrc32 == ___checksum)
31
   {
   // TBD
32
33
  }
34
  else
35 {
36 // TBD
37 }
38
39 ...
40 }
```